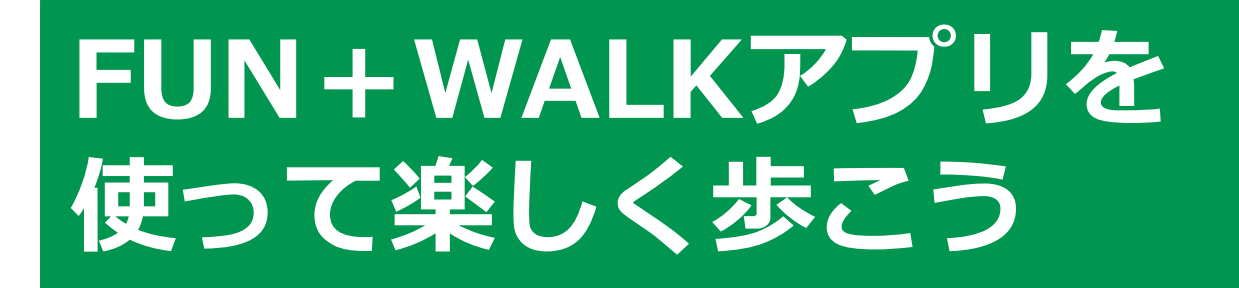

令和7年3月

#### 

次

2. FUN+WALKアプリの準備をしましよう
 A.FUN+WALK アプリのインストール方法・・・・・・P7
 B.FUN+WALK アプリの利用設定・・・・・・・・・・99

B.FUN+WALK  $\mathcal{P}\mathcal{P}\mathcal{P}\mathcal{V}$ 

#### 3. FUN+WALKアプリを活用してみよう

| A.キャラクターを変更しよう・・・・・・・・・・・・ | • P16 |
|----------------------------|-------|
| B.キャラクターを変身させよう・・・・・・・・・・・ | • P18 |
| C.ポイントを交換してみよう・・・・・・・・・・・・ | • P20 |
| D.問い合わせ先・・・・・・・・・・・・・・・・・  | • P22 |

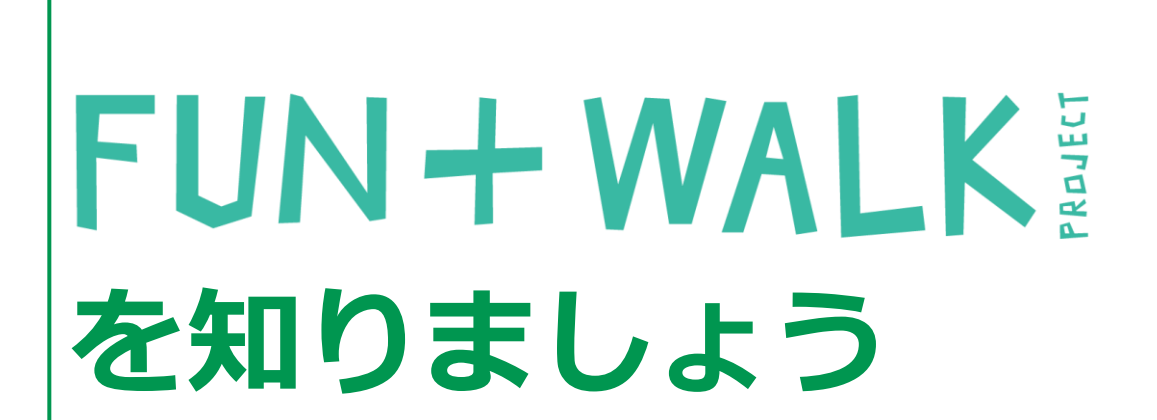

# 1-A FUN+WALK ¿ ¿ta?

FUN+WALK PROJECTは、 歩くことをもっと楽しく、楽しいことをもっと健康的なものにする スポーツ庁の官民連携プロジェクトです。 「歩く」を入口に、国民の健康増進を目指しています。

#### 「歩く(WALK)」に「楽しい(FUN)」を組み合わせ、自然と歩く習慣を身につけます

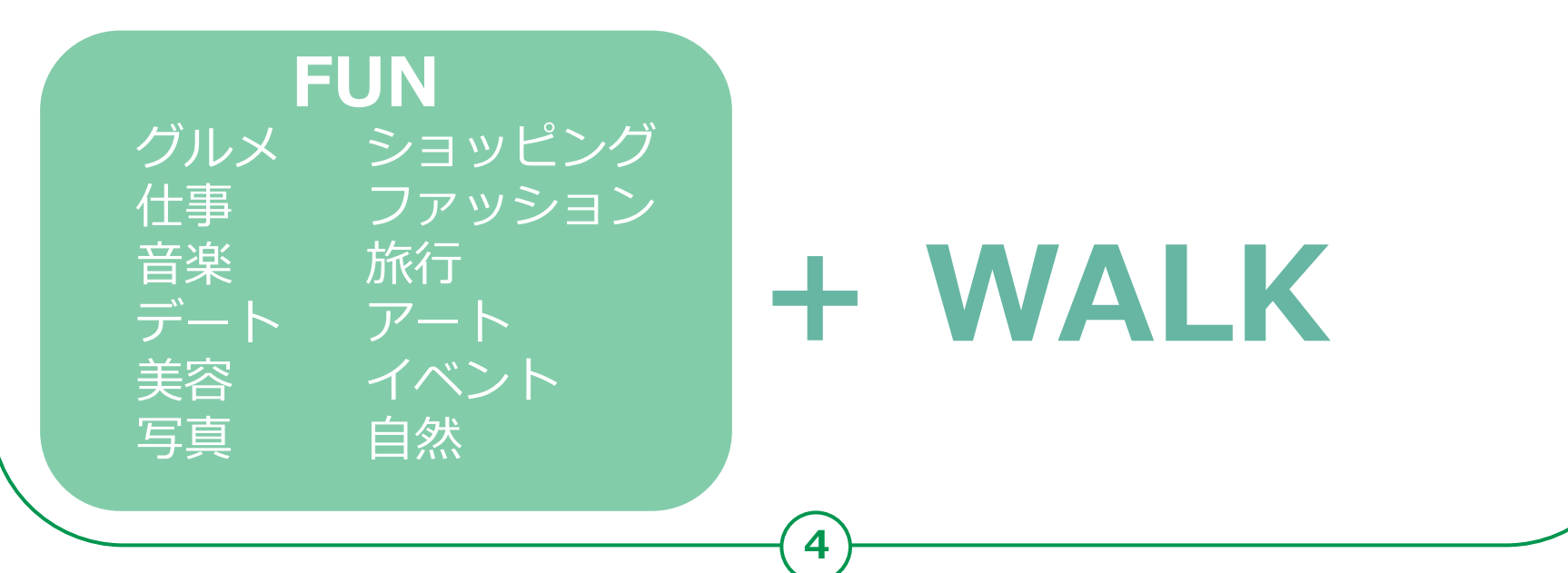

## **1-B** FUN+WALKアプリとは?

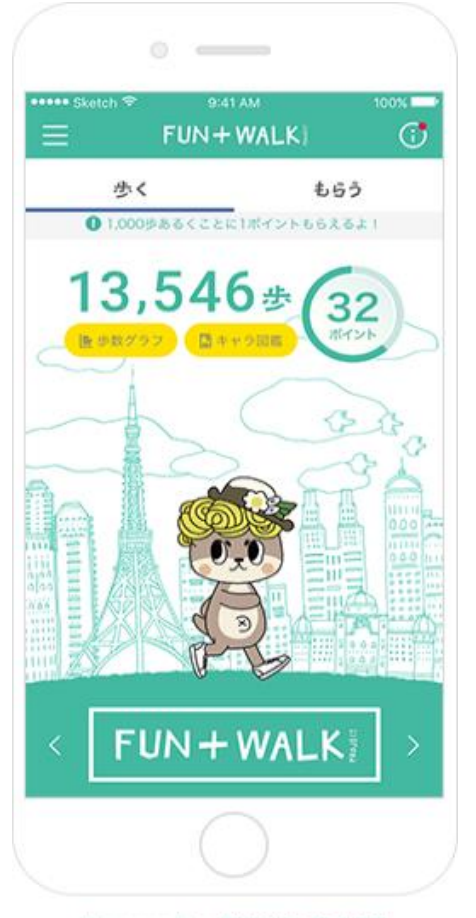

Licensed by TOKYO TOWER

好きなご当地キャラを変身させたり、おトクな クーポンをGETしたり。「歩く」がもっと楽し くなるアプリです。

FUN+WALKアプリは、歩くことをもっと楽し く、楽しいことをもっと健康的なものに変えて いくスポーツ庁の『FUN+WALK PROJECT』を サポートするアプリです。

1日の歩数にあわせて、ご当地キャラがどんどん 変身したり、1000歩ごとにたまるポイントを、 様々な割引クーポンと交換したりすることが可 能の、もっと歩きたくなる仕掛けが、たくさん 詰まったアプリです。

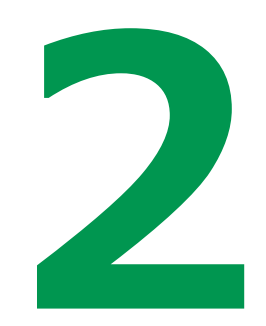

# FUN+WALKアプリの 準備をしましょう

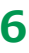

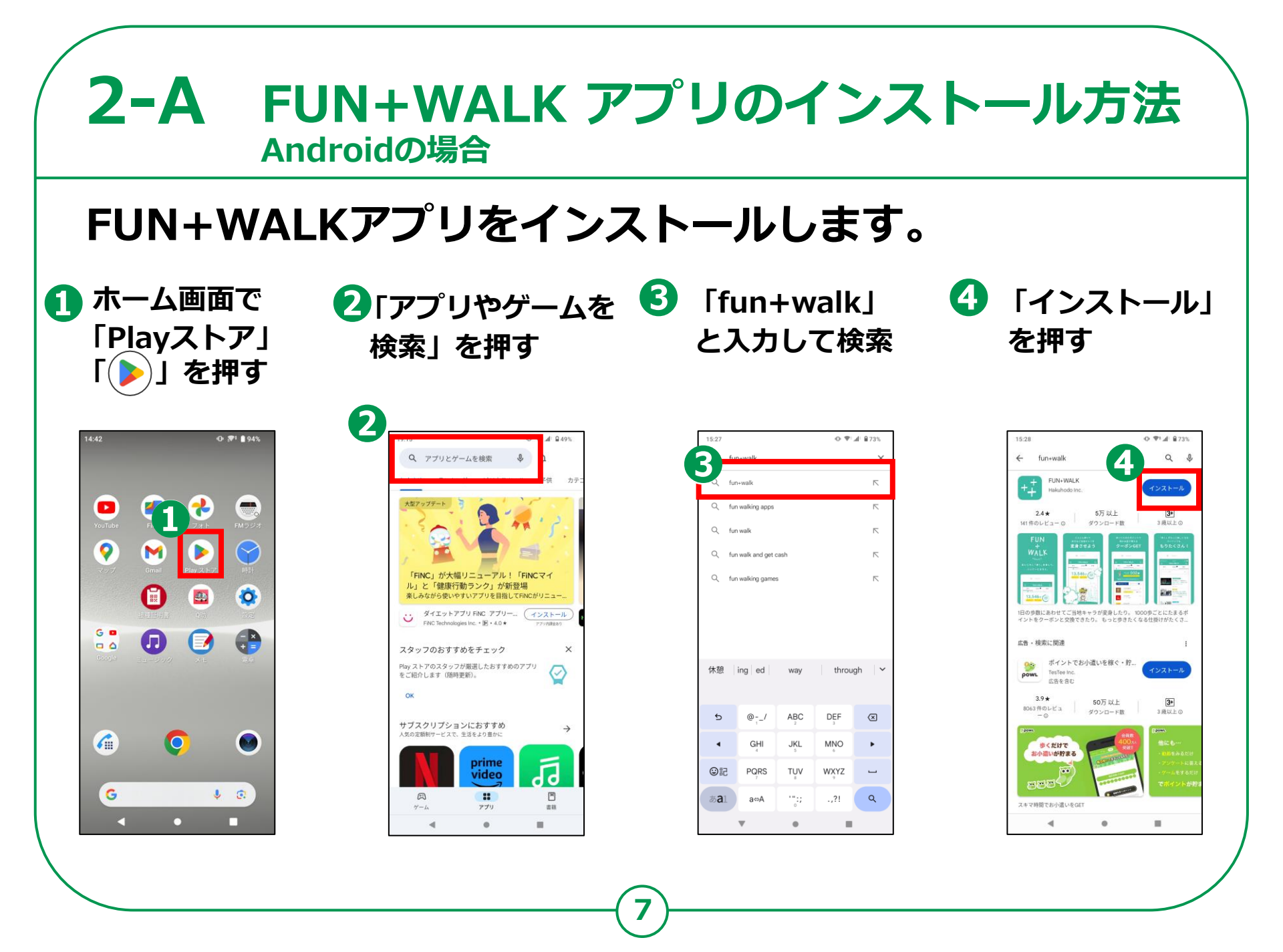

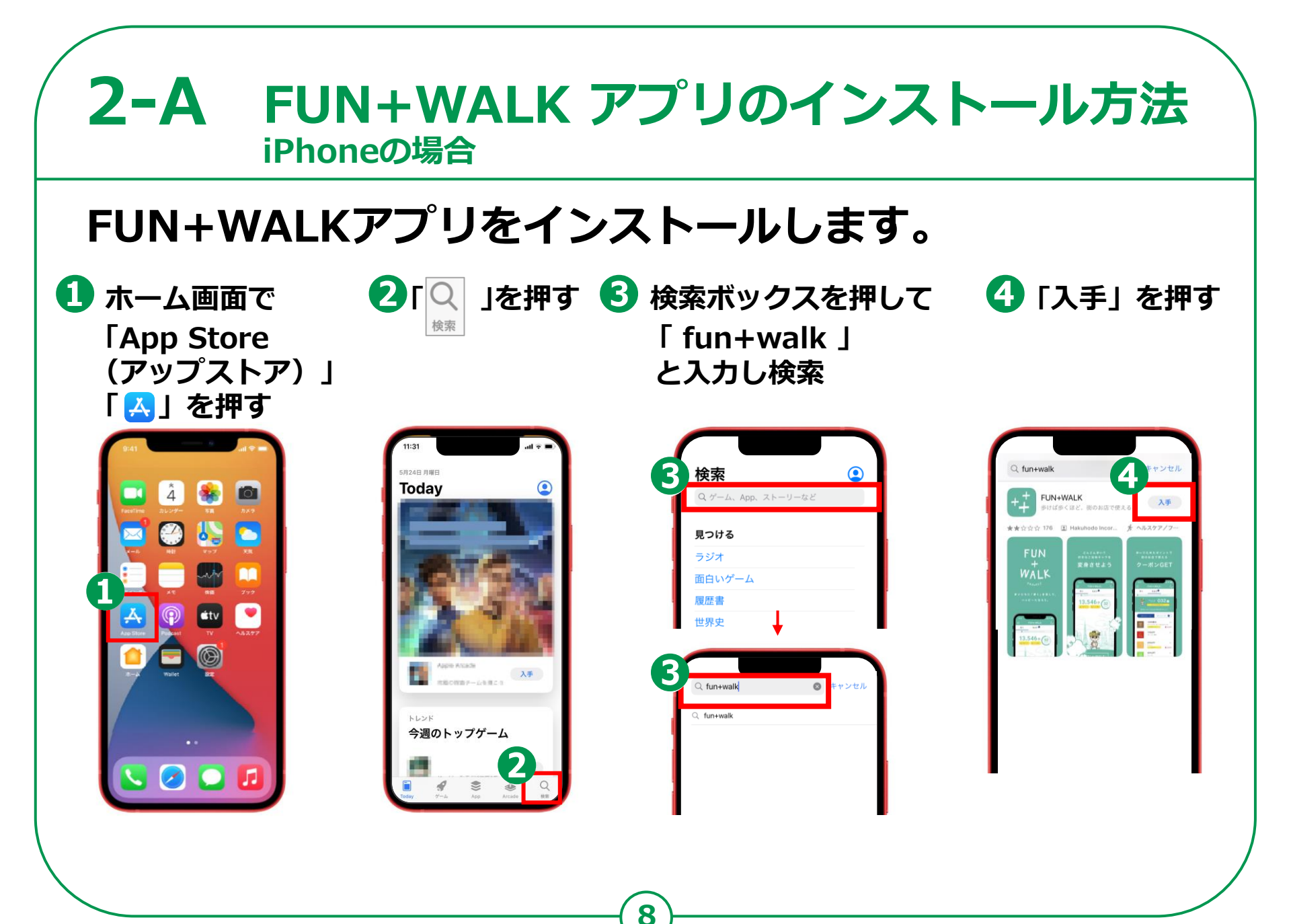

## 2-B FUN+WALKアプリの利用設定

ホーム画面から「FUN+WALKアプリ」を押し、アプリの初期設定 を始めましょう。

**2**ダウンロードが ❶「続ける」 「利用規約を同意し 選択し「次へ」 を押す 終わるまで待つ て次へ進む」を押す を押す 16:04 16:04 App Store App Store 利用規約 FUN+WALK利用規約 平成30年3月1日制定 4 この利用規約(以下「本規約」といいます。)は、 FUN+WALK PROJECT普及実行委員会(以下「当委員 会」といいます。)が提供するサービス 「FUN+WALK」(以下「本アプリ」といいます)の利 用条件および当委員会と利用者との間の権利義務関係を 定めるものです。 プリ内に登場する 1. はじめに データをダウンロード中です。 ラクターのデータを しばらくお待ちください。 ンロードします。 1. 本規約は、本アプリの利用条件を定めるものであ ※アプリケーションを強制終了しないでください。 り、本アプリを利用する全てのユーザーに適用されま す。ユーザーは、予め本規約を確認のうえ、同意した場 合のみ本アプリを利用するものとします。ユーザーが本 続ける アプリを利用した場合には、本規約に同意したものとみ なしますので、本規約に同意いただけない場合は、直ち に本アプリのダウンロード、インストールもしくは利用 を中止し、既にインストールした場合にはアンインスト ールを行ってください。 2. 当委員会は、本規約を、自らの裁量で、いつでも任 意に変更できるものとします。変更後の規約は、本アプ または当季昌命の別涂指定するウェブサイトトに掲示

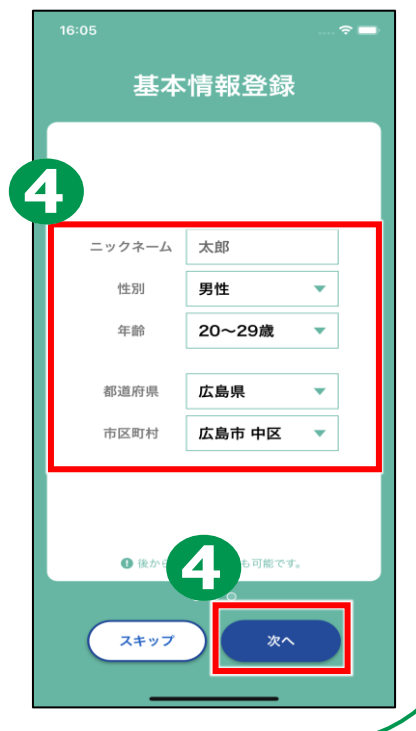

❸利用規約を読み ④赤枠内を記入、

規約に同意して次へ進む

## 2-B FUN+WALKアプリの利用設定

面になるので画

面をスワイプし

□

メロン熊

しらかわん

#### 引き続き、アプリの初期設定をしましょう

⑤赤枠内を入力し ⑥「キャラクター」 「次へ」を押す 一覧」を押す

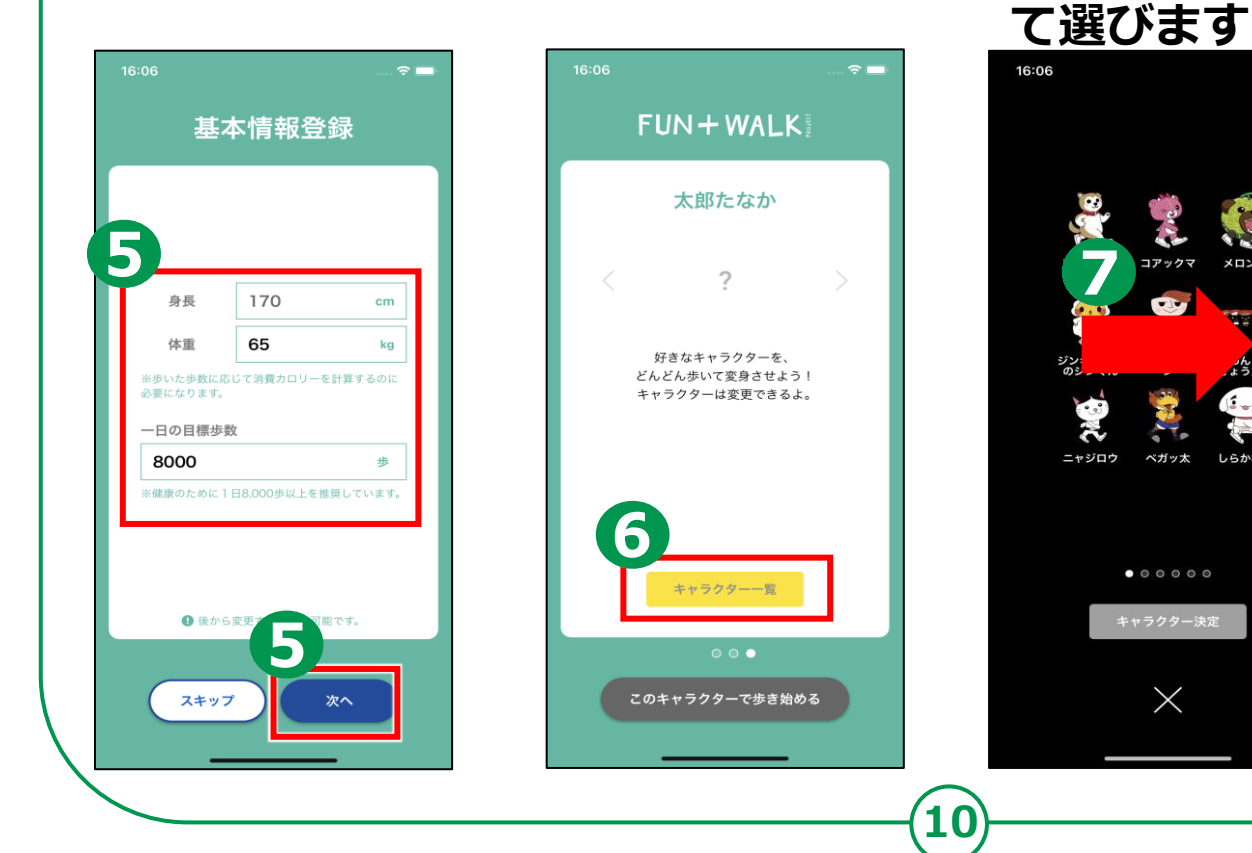

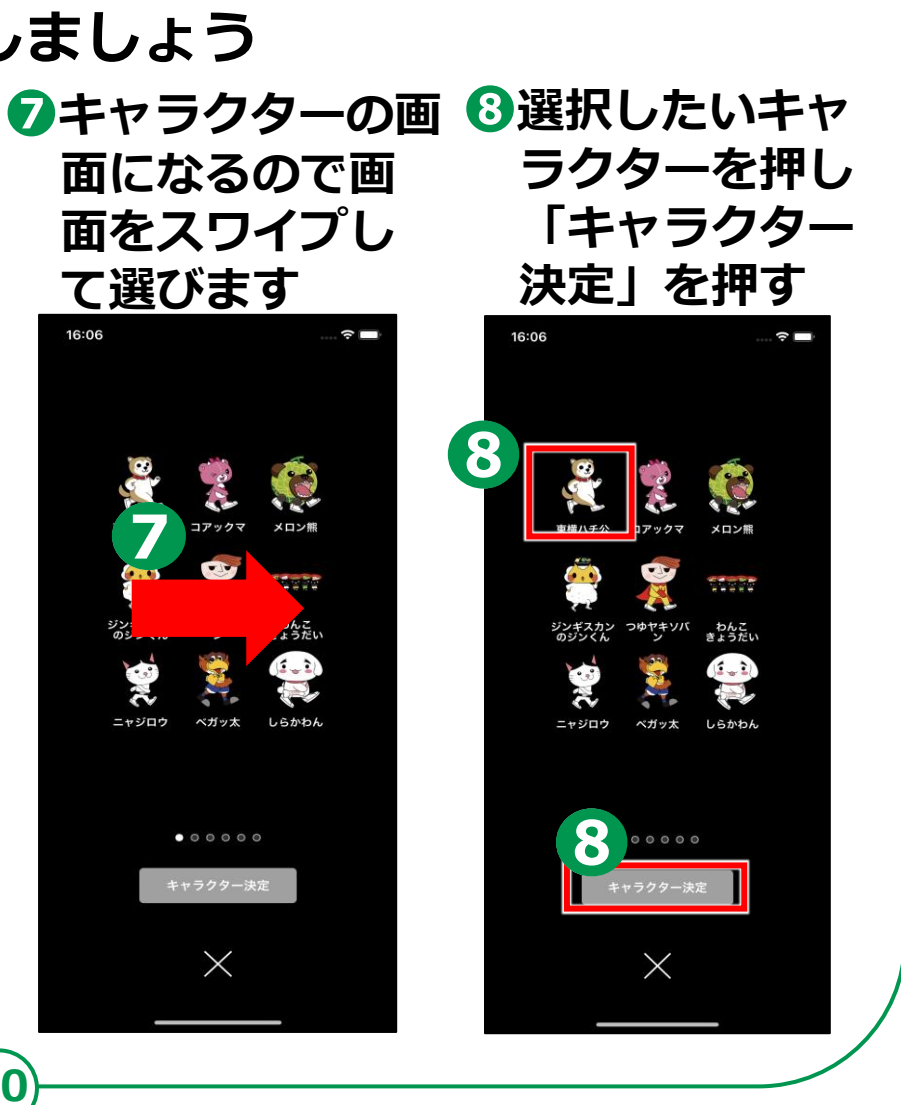

## 2-B FUN+WALKアプリの利用設定

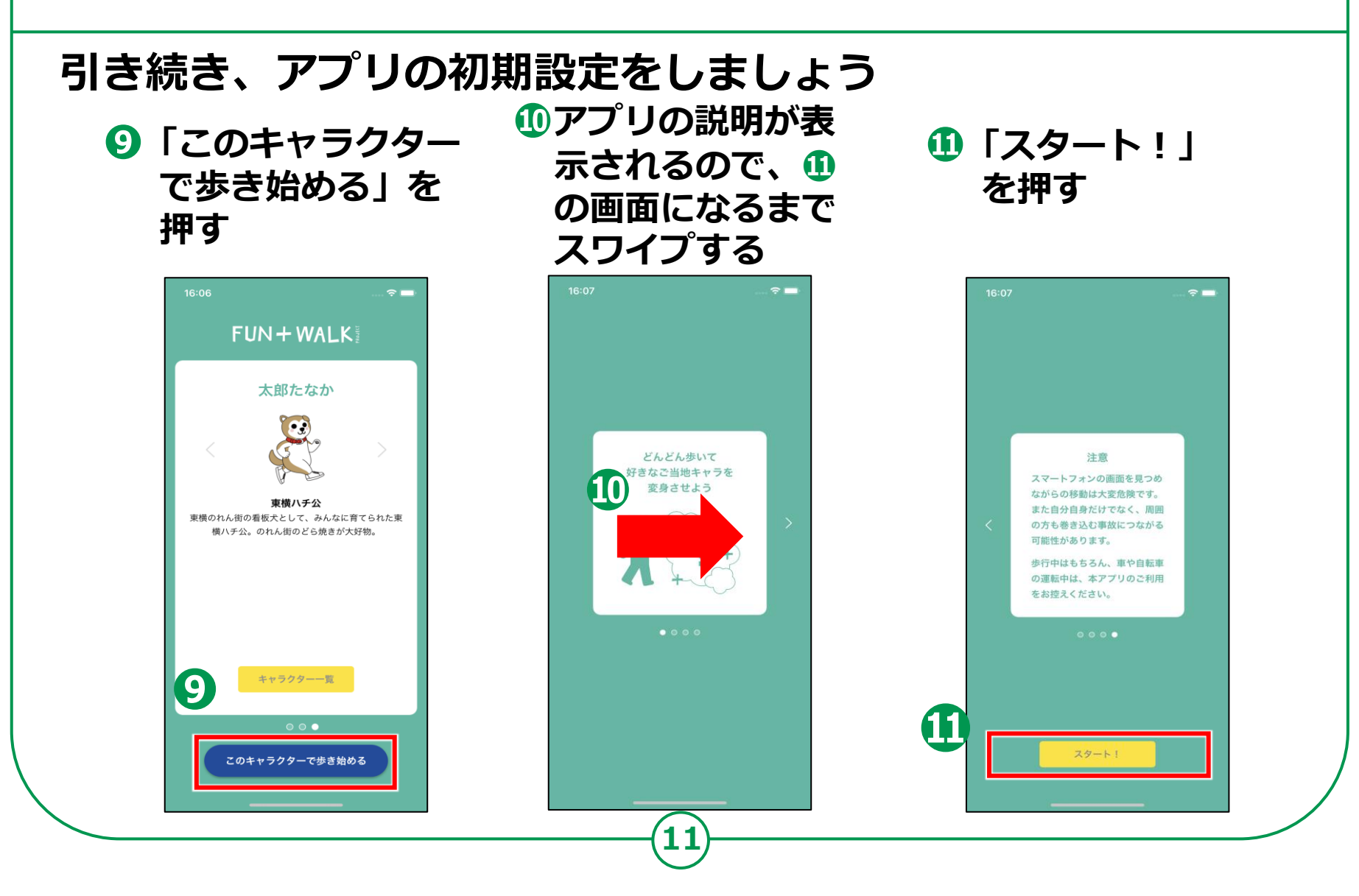

### 2-B FUN+WALKアプリの利用設定 Androidの場合

#### その他必要な初期設定をしましょう

アプリの使用時の
 み」か「今回のみ」
 を押す

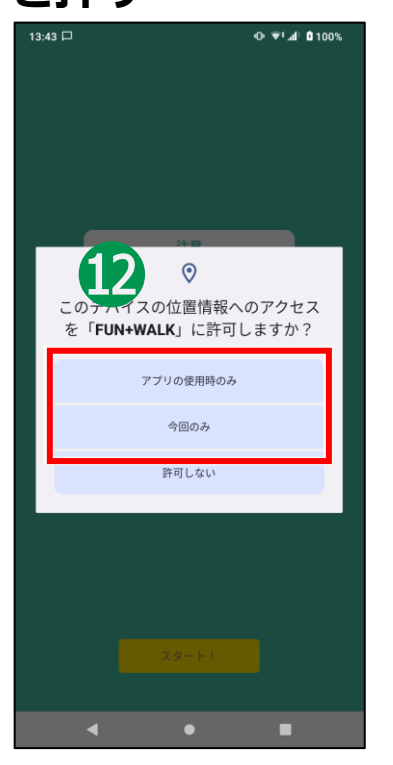

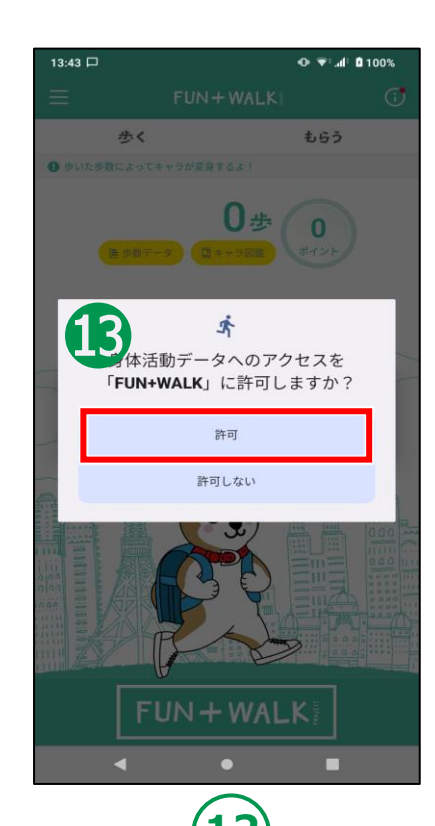

⑧「許可」を押す

#### 🚯 「OK」を押す

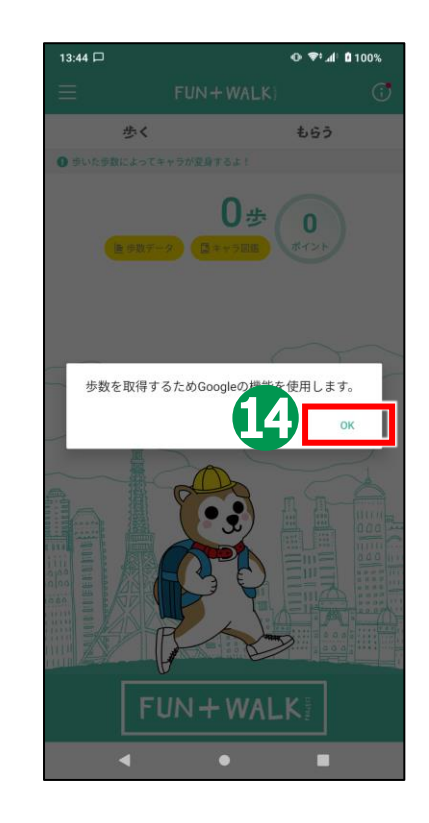

### 2-B FUN+WALKアプリの利用設定 Androidの場合

#### その他必要な初期設定をしましょう

伊アカウントを選択

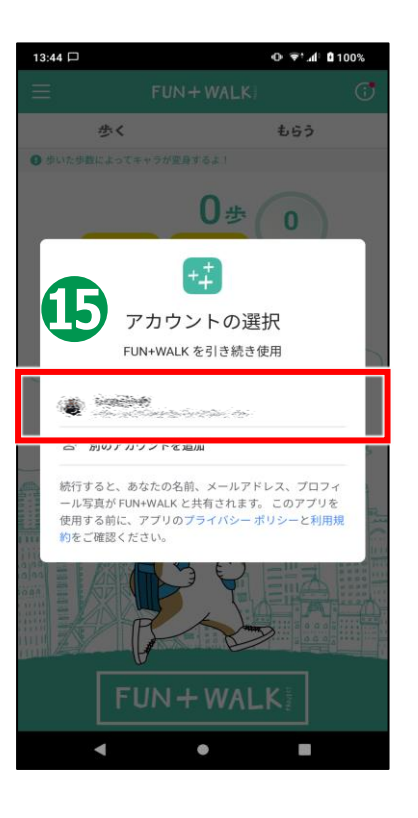

#### 13:44 🗖 • 🐨 🛋 🖬 100% G Google にログイン FUN+WALK が Google アカウン トヘのアクセスをリクエストし ています FUN+WALK に以下を許可します: Google Fit に保存された身体活動データの (i) 表示と、こうしたデータの Google Fit への 保存 FUN+WALK を信頼できることを確認 お客様の機密情報をこのサイトやアプリと共有する ことがあります。アクセス権の確認、削除は、 Google アカウントでいつでも行えます。 Google でデータ共有を安全に行う方法についての 説明をご覧ください FUN+WALK のフ シーと利用規約を ご覧ください。 キャンセル 許可 100 9

⑥「許可」を押す

小一ム画面が表示 されれば完了です

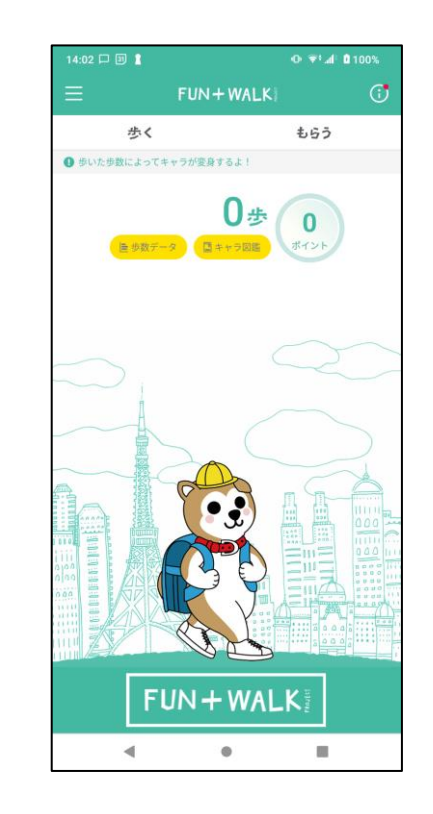

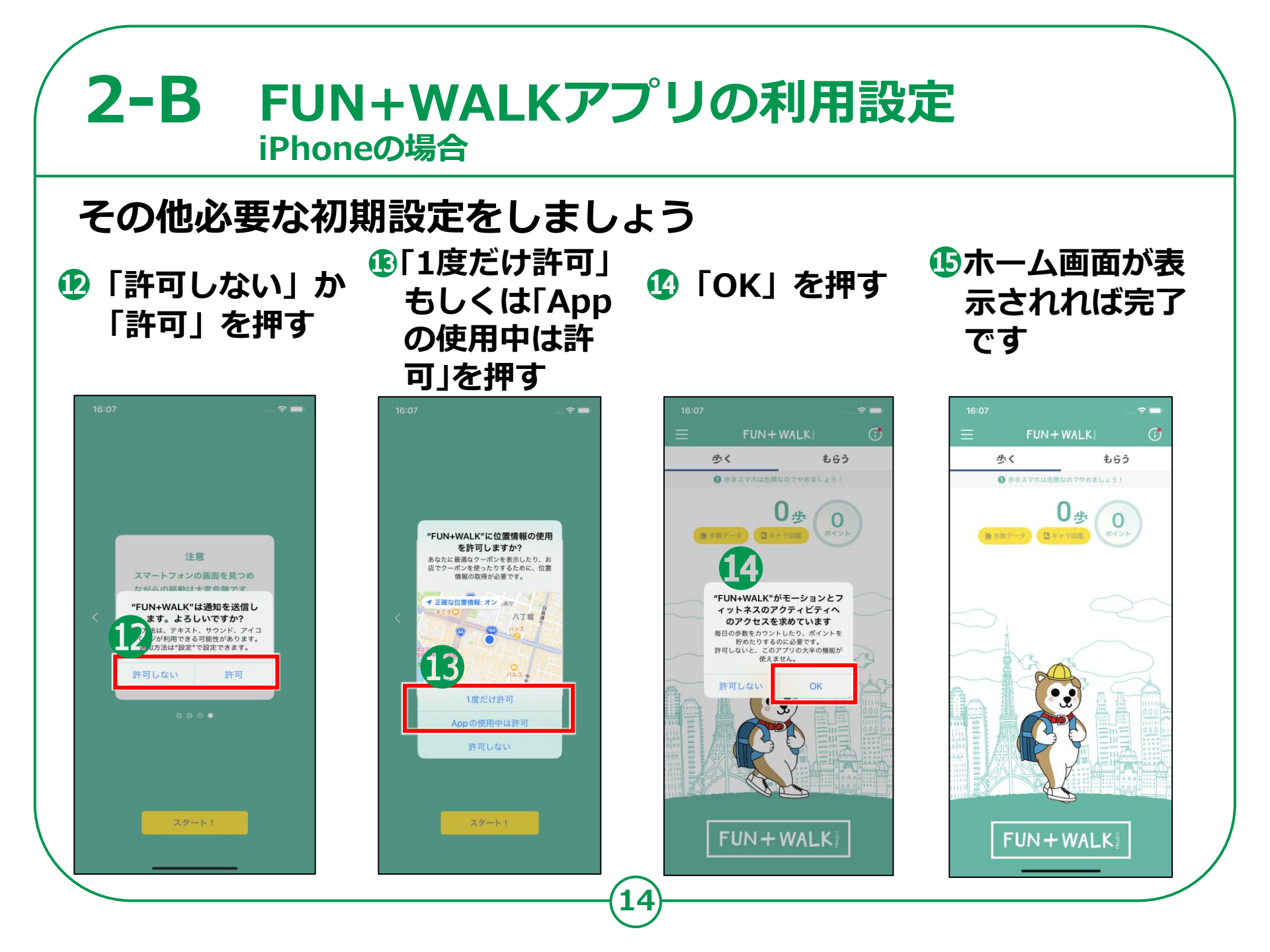

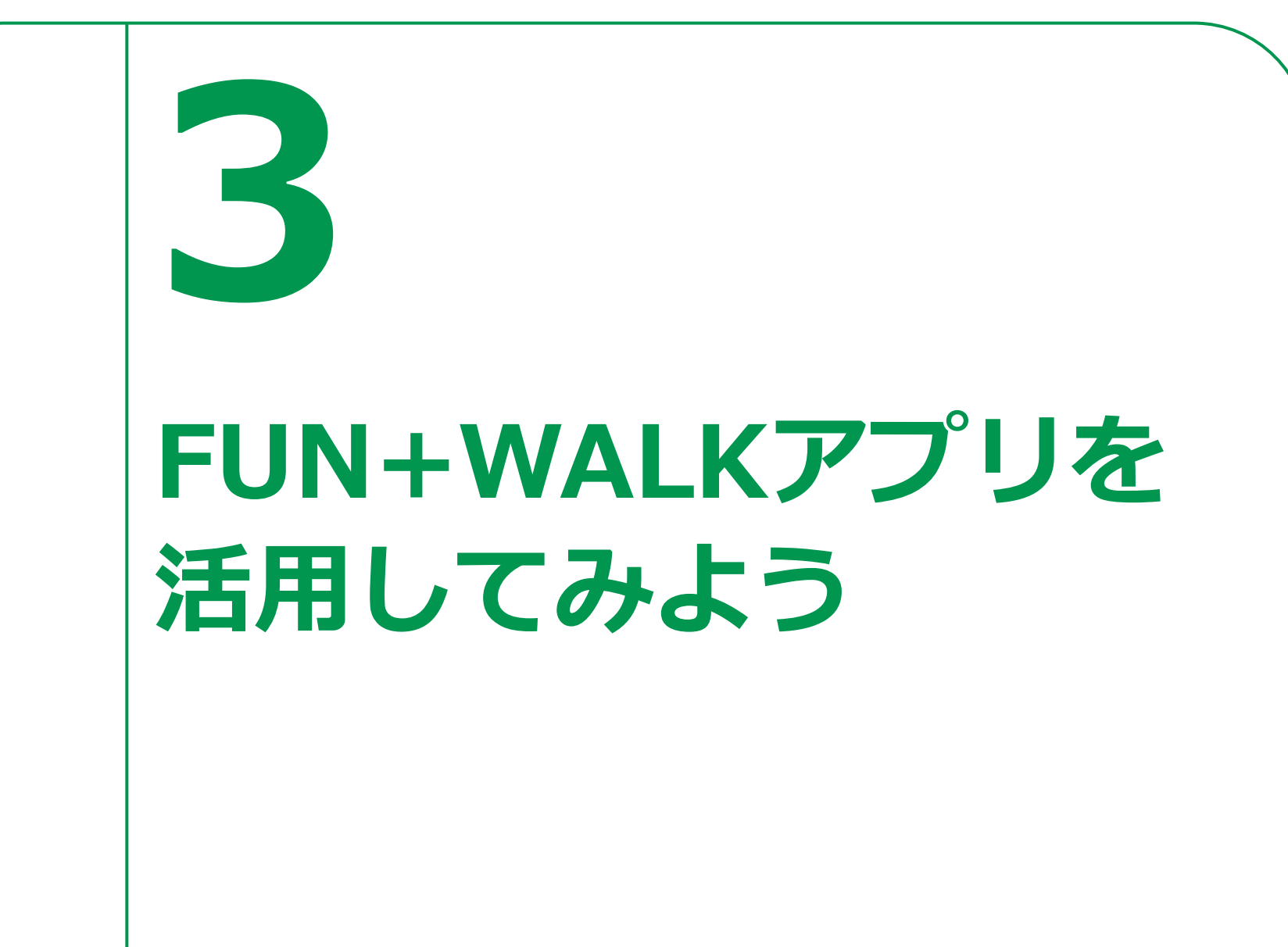

## 3-A キャラクターを変身させよう

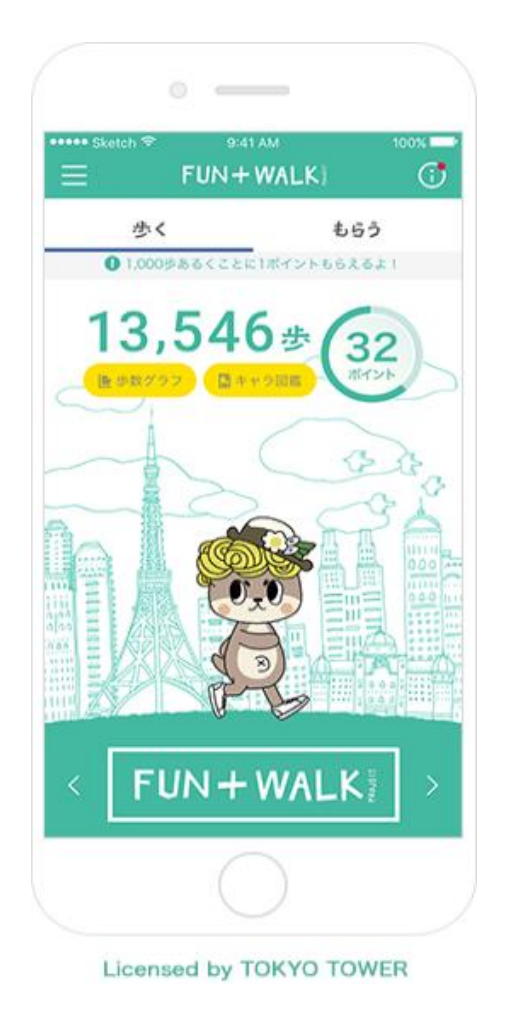

#### どんどん歩いて好きなご当地キャラを 変身させよう!

好きなご当地キャラを選んで歩くと、歩数にあ わせてキャラクターが変身! 毎日たくさん歩いて、まだ見たことのない、 ここでしか見ることの出来ない ご当地キャラの姿に出会ってみましょう。

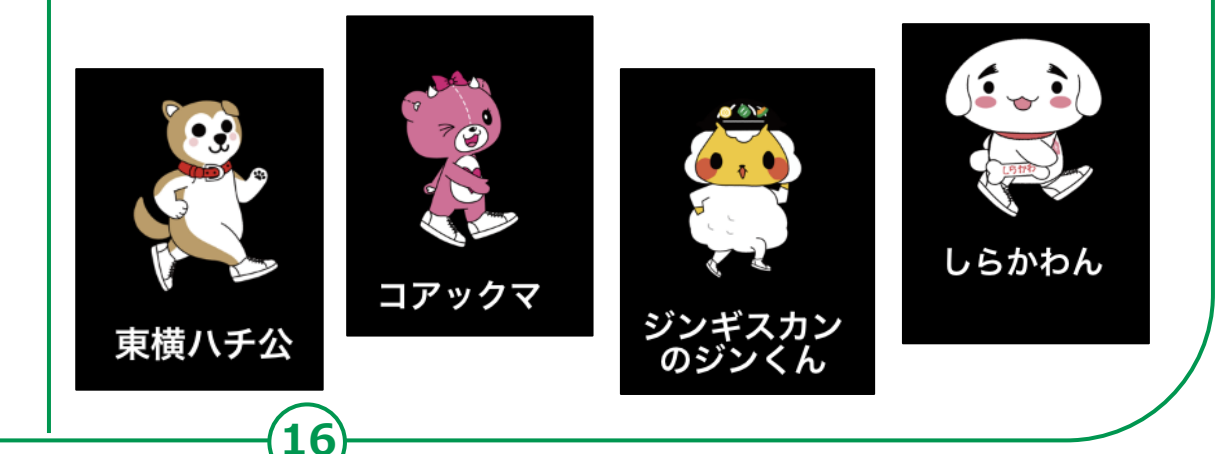

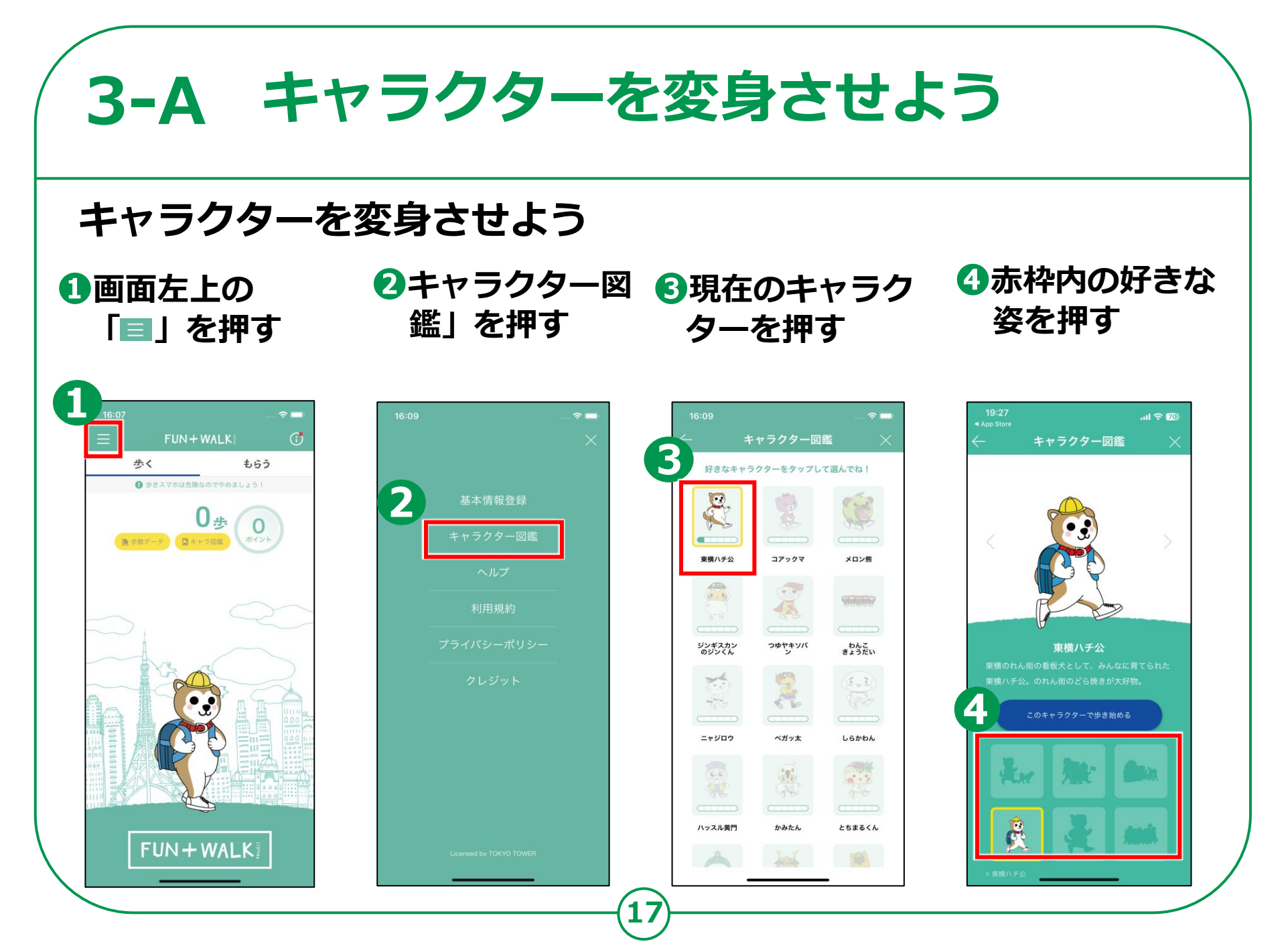

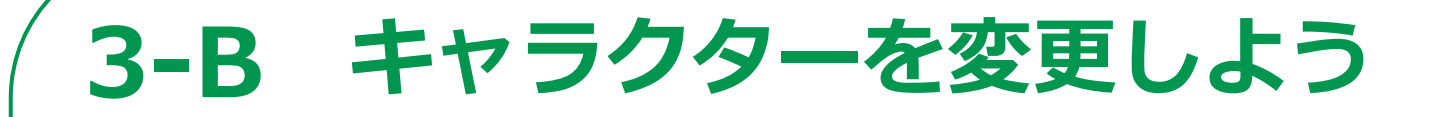

キャラクターを変更しよう

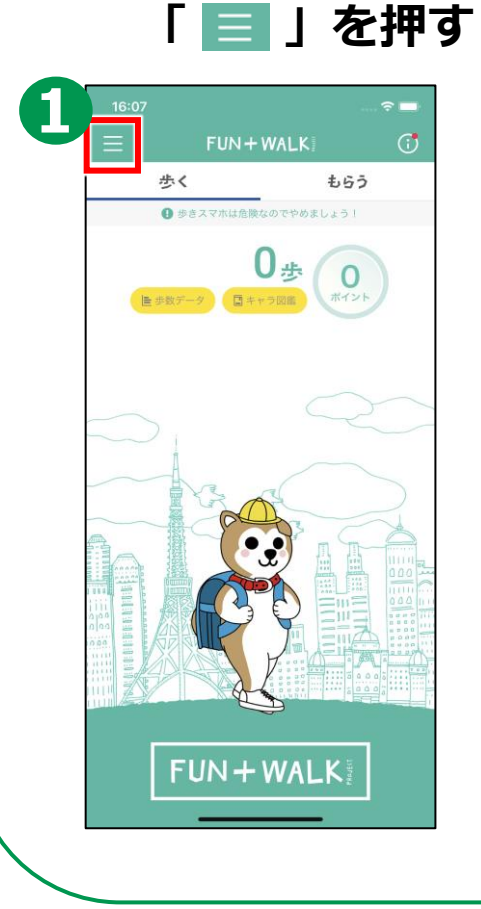

①画面左上の

マンクション
 マングラン
 マングラン
 マングラン
 マングラン
 マングラン
 マングラン
 マングラン
 マングラン
 マングラン
 マングラン
 マングラン
 マングラン
 マングラン
 マングラン
 マングラン
 マングラン
 マングラン
 マングラン
 マングラン
 マングラン
 マングラン
 マングラン
 マングラン
 マングラン
 マングラン
 マングラン
 マングラン
 マングラン
 マングラン
 マングラン
 マングラン
 マングラン
 マングラン
 マングラン
 マングラン
 マングラン
 マングラン
 マングラン
 マングラン
 マングラン
 マングラン
 マングラン
 マングラン
 マングラン
 マングラン
 マングラン
 マングラン
 マングラン
 マングラン
 マングラン
 マングラン
 マングラン
 マングラン
 マングラン
 マングラン
 マングラン
 マングラン
 マングラン
 マングラン
 マングラン
 マングラン
 マングラン
 マングラン
 マングラン
 マングラン
 マングラン
 マングラン
 マングラン
 マングラン
 マングラン
 マングラン
 マングラン
 マングラン
 マングラン
 マングラン
 マングラン
 マングラン
 マングラン
 マングラン
 マングラン
 マングラン
 マングラン
 マングラン
 マングラン
 マングラン
 マングラン
 マングラン
 マングラン
 マングラン
 マングラン
 マングラン
 マングラン
 マングラン
 マングラン
 マングラン
 マングラン
 マングラン
 マングラン
 マングラン
 マングラン
 マングラン
 マングシン
 マングシン
 マングラン
 マングラン
 マングラン
 <

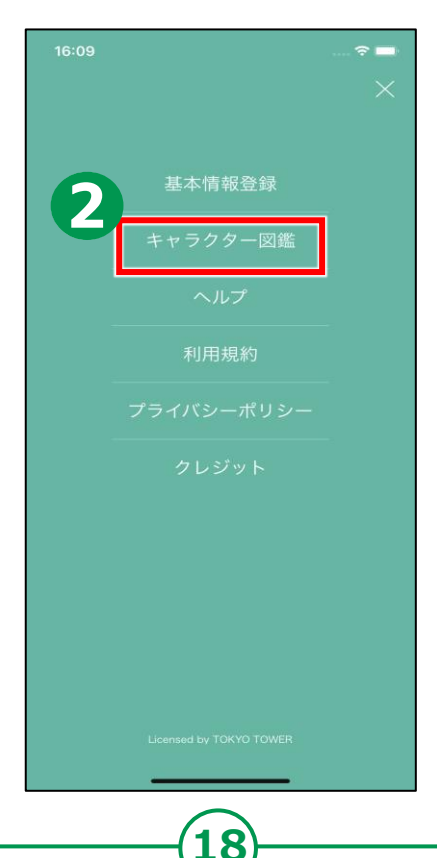

System System Syst ターを押す

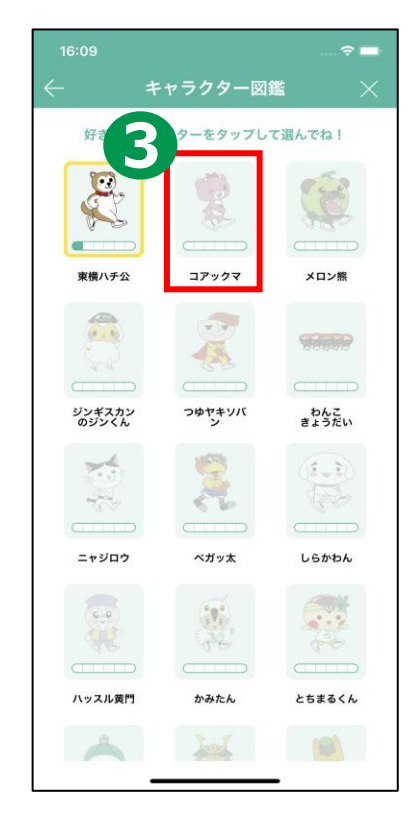

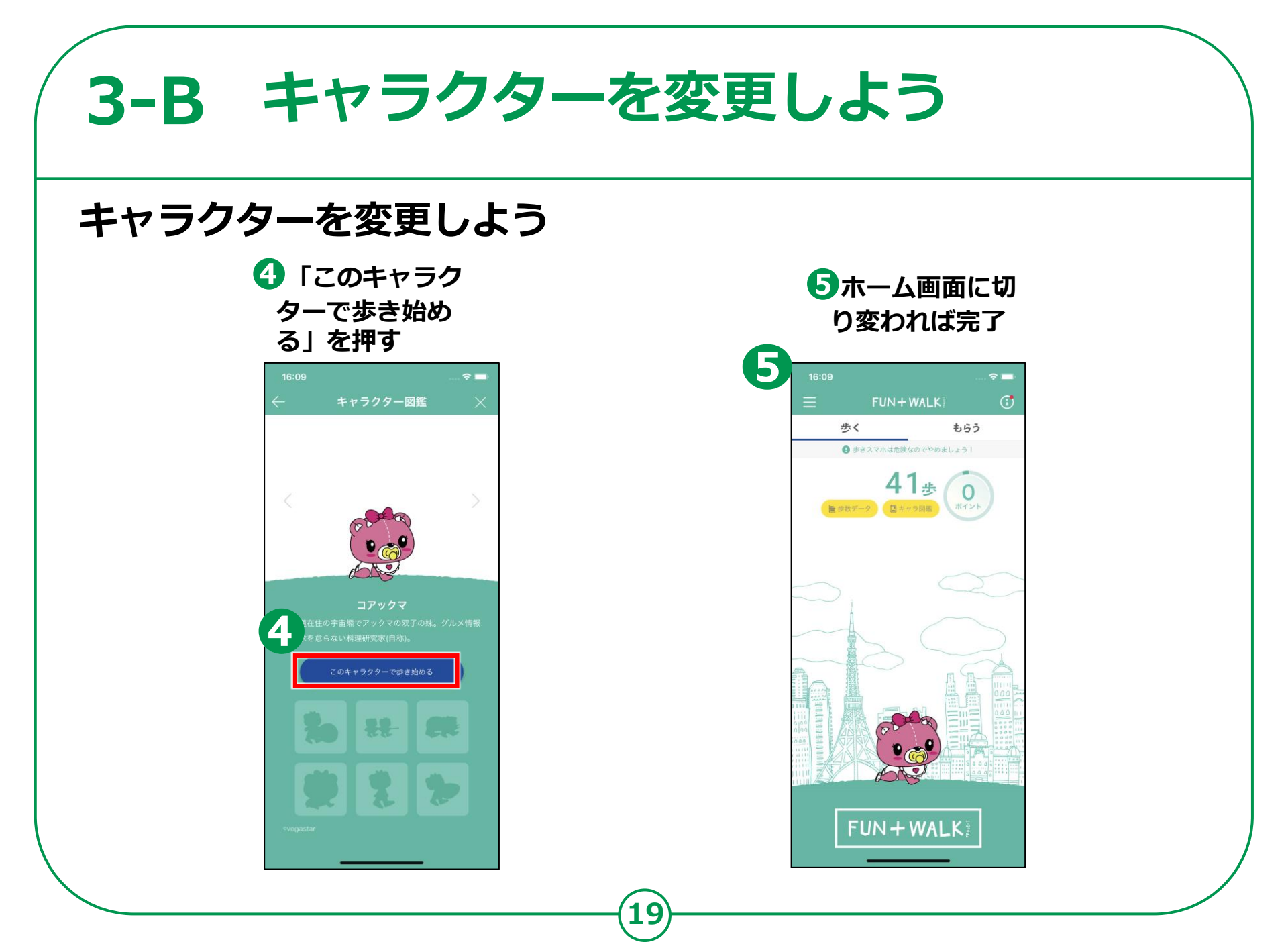

## 3-C ポイントを交換してみよう

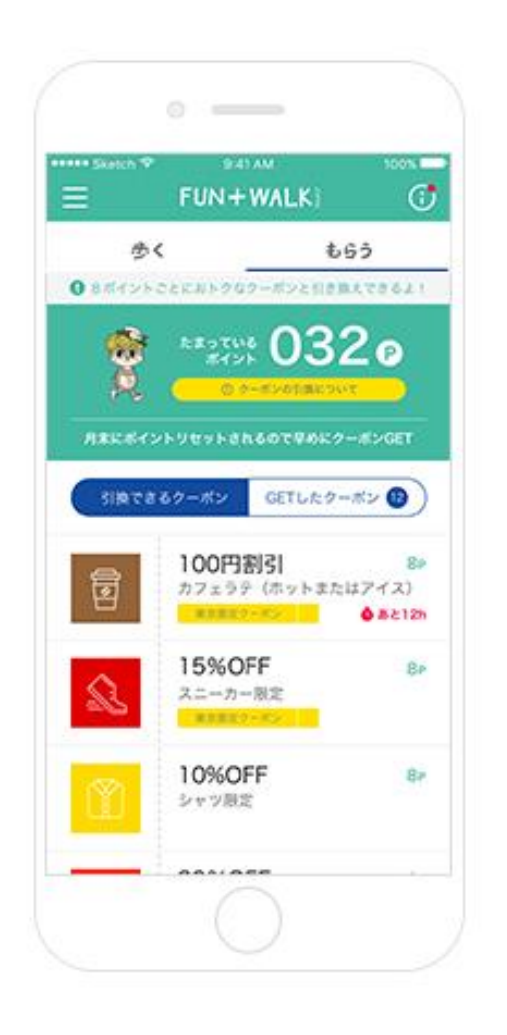

#### 街のお店で使えるクーポンをGET!

FUN+WALKアプリには1000歩ごとに1ポイン トたまり8ポイントで様々なおトクなクーポン 1枚と交換できる仕組みもあります。 月末にポイントがリセットされるので、お早め に交換しましょう。

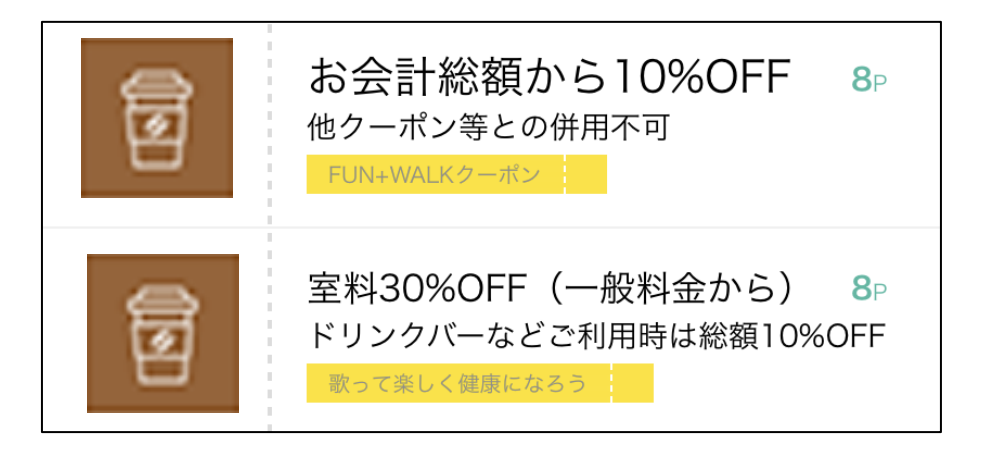

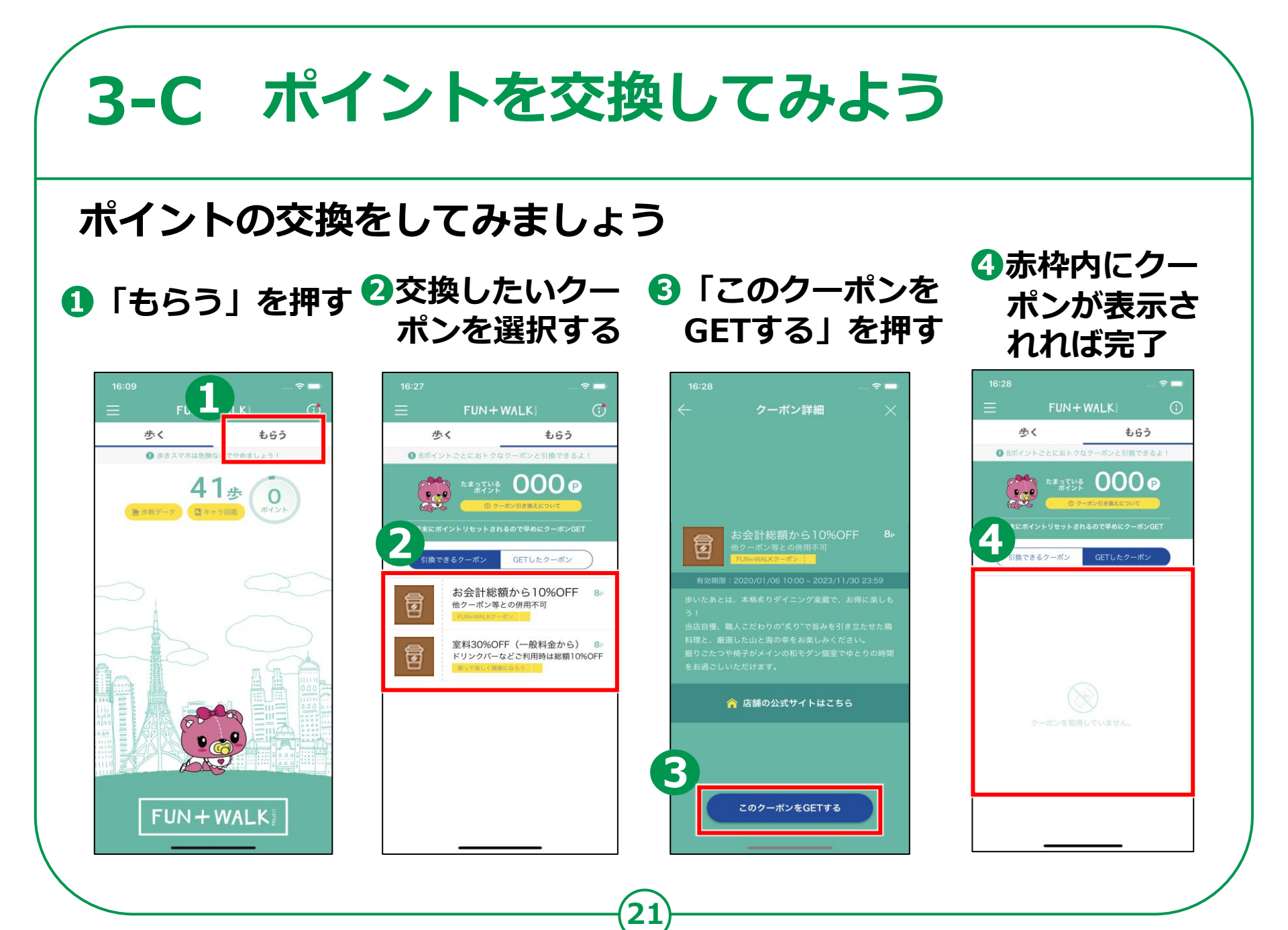

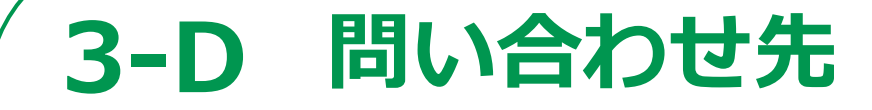

## プロジェクトに関する問い合わせ先 <u>funpluswalk@mext.go.jp</u>

FUN + WALK

PROJECT